# Методические указания

# по выполнению практических работ по дисциплине

# Информационные технологии в профессиональной деятельности

для специальности

15.02.01 Монтаж и техническая эксплуатация промышленного оборудования (по отраслям)

Нефтеюганск 2016

| ОДОБРЕНЫ                               |
|----------------------------------------|
| Предметной (цикловой)                  |
| комиссией                              |
| Протокол № <u>9</u> от <u>26.05.16</u> |
| Председатель П(Ц)К                     |
| О.В. Гарбар                            |

УТВЕРЖДЕНЫ заседанием методсовета Протокол № 6 от *18.06.16* 

Председатель методсовета И.А. Успехова

Методические указания по выполнению практических работ по дисциплине «Информационные технологии в профессиональной деятельности» для специальности **15.02.01 Монтаж и техническая эксплуатация промышленного оборудования (по отраслям)** разработаны в соответствии с требованиями ФГОС СПО специальности 15.02.01.

Организация-разработчик: Нефтеюганский индустриальный колледж (филиал) федерального государственного бюджетного образовательного учреждения высшего образования «Югорский государственный университет»

Разработчики:

Гарбар О.В. – преподаватель НИК (филиала) ФГБОУ ВО «ЮГУ»

Чупракова И.В. – преподаватель НИК (филиала) ФГБОУ ВО «ЮГУ»

# Содержание

| Пояснительная записка                                                                                                    |
|----------------------------------------------------------------------------------------------------|
| Порядок выполнения работы4                                                                                                    |
| Рекомендации по оформлению практической работы4                                                                                       |
| Критерии оценки работ4                                                                                                    |
| Перечень практических работ5                                                                                                    |
| Практическая работа № 1 «Работа с файлами: создание, копирование, архивирование, разархивирование, защита, удаление и восстановление» |
| Практическая работа № 2 «Поиск информации в накопителях информации»                                                                   |
| Практическая работа № 3 «Вод информации с бумажных носителей с помощью сканера, внешних компьютерных носителей и других устройств»    |
| Практическая работа № 4 «Создание деловых документов в MS Word»10                                                                     |
| Практическая работа № 5 «Оформление формул в MS Word»14                                                                               |
| Практическая работа №6 «Организация расчетов в MS Excel»21                                                                            |
| Практическая работа № 7 «Использование различных видов адресации в MS Excel»25                                                        |
| Практическая работа №8 «Подведение промежуточных итогов в MS Excel»                                                                   |
| Практическая работа №9 «Поиск решения в MS Excel»                                                                                     |
| Список литературы                                                                                                    |

#### Пояснительная записка

Методические указания по выполнению практических работ студентами составлены в соответствии с рабочей программой учебной дисциплины «Информационные технологии в профессиональной деятельности» для специальности 15.02.01 Монтаж и техническая эксплуатация промышленного оборудования (по отраслям).

Цель проведения работ – отработка необходимых навыков работы с ПК для решения задач в профессиональной деятельности.

# Порядок выполнения работы

- записать название работы, ее цель в тетрадь;
- выполнить основные задания в соответствии с ходом работы;
- выполнить дополнительные задания.

#### Рекомендации по оформлению практической работы

- при выполнении практической работы в программе MS Word выбирать гарнитуру и размер шрифтов, выравнивание, отступы и интервалы в соответствии с заданием;
- при выполнении в программе MS Word практической работы содержащей таблицы соблюдать структуру и выравнивание ячеек таблиц, цвет границы и заливки фигур;
- при выполнении практической работы в программе в MS Excel соблюдать формат и выравнивание ячеек, название листов, точность вычислений в соответствии с заданием.

Работы проводятся согласно календарно-тематическому планированию, в соответствии с учебной программой.

Пропущенные практические работы выполняются студентом самостоятельно и сдаются в отведенные на изучение дисциплины сроки.

При изучении теоретического материала требуется выполнение описанных операций на ПК.

# Критерии оценки работ

- наличие цели выполняемой работы, выполнение более половины основных заданий (удовлетворительно);
- наличие цели выполняемой работы, выполнение всех основных и более половины дополнительных заданий (хорошо);
- наличие цели выполняемой работы, выполнение всех основных и дополнительных заданий (отлично).

# Перечень практических работ

| No         |            |                                                             | Кол-  |
|------------|------------|-------------------------------------------------------------|-------|
| л <u>∘</u> | Тема       | Наименование практических работ                             | во    |
| 11/11      |            |                                                             | часов |
| 1          |            | Работа с файлами: создание, копирование, архивирование, ра- | 2     |
| 1          | Программ-  | зархивирование, защита, удаление и восстановление           | 2     |
| 2          | ный сервис | Поиск информации в носителях информации                     | 2     |
| 3          | ПК         | Ввод информации с бумажных носителей с помощью сканера,     | 2     |
| 5          |            | внешних компьютерных носителей и других устройств           | Δ     |
| 4          | MS Word    | Создание деловых документов в MS Word                       | 2     |
| 5          |            | Оформление формул в MS Word                                 | 2     |
| 6          |            | Организация расчетов в MS Excel                             | 2     |
| 7          | MS Erroal  | Использование различных видов адресации в MS Excel          | 2     |
| 8          | MS Excel   | Подведение промежуточных итогов в MS Excel                  | 2     |
| 9          |            | Поиск решения в MS Excel                                    | 2     |
| Ито        | го:        |                                                             | 18    |

# Практическая работа № 1 «Работа с файлами: создание, копирование, архивирование, разархивирование, защита, удаление и восстановление»

**Цель:** научиться выполнять стандартные операции с объектами: создание, копирование, архивирование, разархивирование, защита, удаление и восстановление.

# Теоретический материал

# Операции с объектами (файлами и папками)

Большинство задач Windows включают в себя работу с файлами и папками. Папки используются Windows для создания системы хранения файлов на компьютере аналогично тому, как картонные папки используются для систематизации данных в картотеке. Папки могут содержать файлы различных типов — документы, музыкальные клипы, изображения, видео, программы и др.

# 1. Создание файлов и папок

- Определите место для создания папки или файла, откройте его.
- Щелкните правой кнопкой мыши в открытом объекте (для вызова контекстного меню).
- В появившемся меню левой кнопкой мыши выберите команду «Создать».
- В появившемся подменю левой кнопкой мыши выберите «Папку» или «Документ».
- Измените имя вновь созданной папки «Новая папка» на желаемое, введя его с клавиатуры. Нажмите кнопку «Enter» (для закрепления), клавиша «Delete» сотрет имя папки Новая папка

# 2. Создание файла, вложенного в папку

- Двойным щелчком левой кнопки мыши откройте папку.
- На свободном месте открывшегося окна щелкните правой кнопкой мыши.
- Из появившегося контекстного меню левой кнопкой мыши выберите команду «Создать».
- В появившемся подменю левой кнопкой мыши выберите тип создаваемого файла.
- Измените имя вновь созданного файла на желаемое, введя его с клавиатуры. Закрепите действие нажатием кнопки «Enter».

# 3. Копирование файлов и папок

Для копирования объекта его сначала надо выделить. Объект копируется в буфер обмена и там сохраняется до следующего копирования, или вставки

# Способы копирования объектов:

- Через контекстное меню, выберите пункт «Копировать или «Вставить».
- Выделите объект мышкой и нажмите сочетание клавиш «Ctrl+C» (копирование) или «Ctrl+V» (вставить).

# 4. Переименование файлов и папок

- Правой кнопкой мыши выделите файл.
- В контекстном меню выберите команду «Переименовать»
- Укажите новое имя файла, «Enter»

# 5. Перемещение файлов и папок

Для перемещения объекта его сначала надо выделить. Объект вырезается в буфер обмена и там сохраняется до следующего копирования или вставки.

#### Способы перемещения объектов:

- Через контекстное меню выберите пункт «Вырезать» или «Вставить».
- Выделите объект мышкой и нажмите сочетание клавиш «Ctrl+X» (вырезать) или «Ctrl+V» (вставить).
- 6. Удаление файлов и папок
- Выделите щелчком нужный файл (папку) и нажмите клавишу «Delete».
- 7. Восстановление файлов и объектов
- Откройте объект «Корзина».
- Щелкните правой кнопкой мыши по удаленному объекту, выберите команду «Восстановить».

# ХОД РАБОТЫ

Создать структуру папок (рис.1).

- 1. Создать файл «Примечание windows.txt».
- 2. Скопировать этот файл в папки «Теория и Вопросы»
- 3. В папке «Word» создать файл «Справка.doc».
- 4. Переместить его в папку «Задания».
- 5. Удалить файл «Справка.doc» из папки «Word».
- 6. Восстановить его.

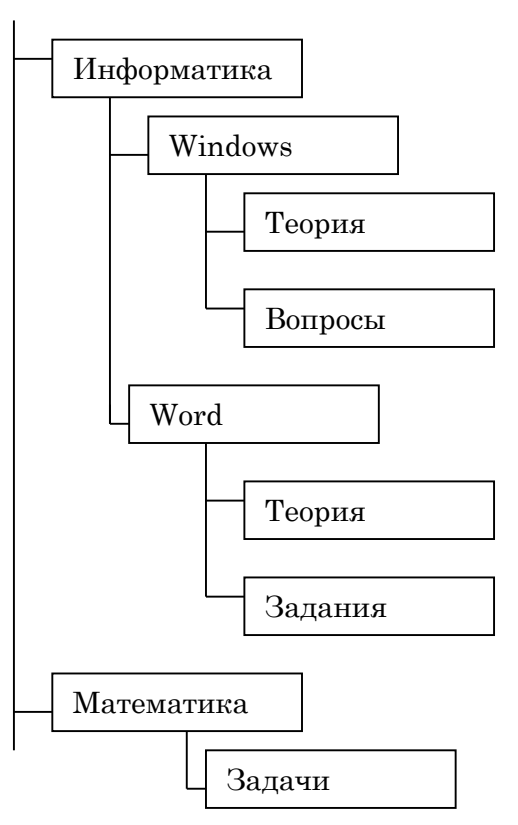

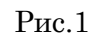

# Практическая работа № 2 «Поиск информации в накопителях информации»

Цель: освоить технологию поиска информации в накопителях информации.

# ХОД РАБОТЫ

- 1. Нажмите кнопку «Пуск», в поле «Найти программы и файлы» введите название файла, папки или программы для поиска.
- 2. Если неизвестно полное имя файла можно использовать шаблон или маску, в которой знак «\*» заменяет любое количество любых символ, а знак «?», заменяет 1 любой символ. Например: \*.doc система будет искать все файлы с расширением doc., т.е. документы программы MS Word. Инф\*.ppt система будет искать все файлы которые начинаются с символов «Инф. с расширением ppt.

# Задание

- 1. Найти все документы, созданные в программе MS Excel.
- 2. Найти программу Paint с использование расширения bmp.
- 3. Найти документ «Примечание windows.txt».
- 4. Найти документ «Справка.doc».

# Практическая работа № 3 «Вод информации с бумажных носителей с помощью сканера, внешних компьютерных носителей и других устройств»

Цель: научиться отцифровывать информацию и переносить ее в память компьютера

Сканирование документов – неотъемлемая часть делопроизводства любой фирмы. Хранение и передача информации в цифровом виде позволяет избежать складирования бумажных носителей, не опасаясь за их сохранность.

Что потребуется для сканирования бумажных документов. Для сканирования документов необходимы: - компьютер, при этом его тип не имеет значения; - сканер; - программное обеспечение, установленное на компьютер (например, можно использовать программу ABBYY FineReader, которая позволяет не только сканировать, но и распознавать текст на более, чем 150 языках, или же ограничиться стандартным «Мастером работы со сканером»).

# ХОД РАБОТЫ

- 1. Открыть крышку сканера и положить документ, который необходимо отсканировать. Лицевая сторона должна быть обращена вниз на стеклянную поверхность. Документ необходимо разместить ровно, в соответствие с указателями на поверхности сканнера. Закройте крышку.
- 2. В меню «Пуск» выбирать раздел «Устройства и принтеры». Правой кнопкой мыши щелкнуть по нужный сканер. Выбирать команду «Начать сканирование».
- 3. На экране компьютера появится окно, в котором можно задать параметры сканирования с учетом особенностей документа (фото/текст, цветное/черно-белое). Здесь же нужно выбрать тип файла для полученного изображения. Когда все готово, нажимать «Сканировать».
- 4. Лампа сканера загорится, появится негромкий шум. Сканирование началось. По окончанию сканирования, на экране отобразиться полученное изображение. Нажать кнопку «Импорт».
- 5. Сохраненное изображение появляется на экране. Его можно сразу же переименовать и поместить в нужную папку. Отсканированные таким образом документы сохраняются в виде картинок. Если необходимо редактировать и распознавать текст, необходимо использовать программу ABBYY FineReader.

# Задание:

Отсканировать любой многостраничный документ программой «ABBYY FineReader»

Работа с программой «ABBYY FineReader» состоит из четырех этапов: сканировать, распознать, проверить, сохранить. Переходить к следующему этапу стоит после окончания работы с предыдущим.

- 1. Открыть крышку сканера и положить документ, который необходимо отсканировать. Лицевая сторона должна быть обращена вниз на стеклянную поверхность. Документ необходимо разместить ровно, в соответствие с указателями на поверхности сканнера. Закройте крышку.
- 2. Запустить программу «ABBYY FineReader», выбрать кнопку «Сканировать», или сочетание клавиш «Ctrl+K. Откроется окно «Сканирование ABBYY FineReader» (рис.2.), нажать кнопку "Просмотр".
- 3. Сканер начинает работать и через несколько секунд на экране отобразиться страница в окошке просмотра. Нажать кнопку «Сканировать».
- 4. Программа FineReader начинает процесс распознавания текста и в течение минуты изображение страницы открывается в окне программы. Правая часть окна делится на три раздела. В левом разделе "Изображение" можно редактировать изображение. В правом разделе "Текст" можно сразу вносить изменения в текст редактировать содержание страницы еще до его сохранения. Это очень удобно, когда нужно, например, быстро изменить в документе даты, реквизиты, фамилии.

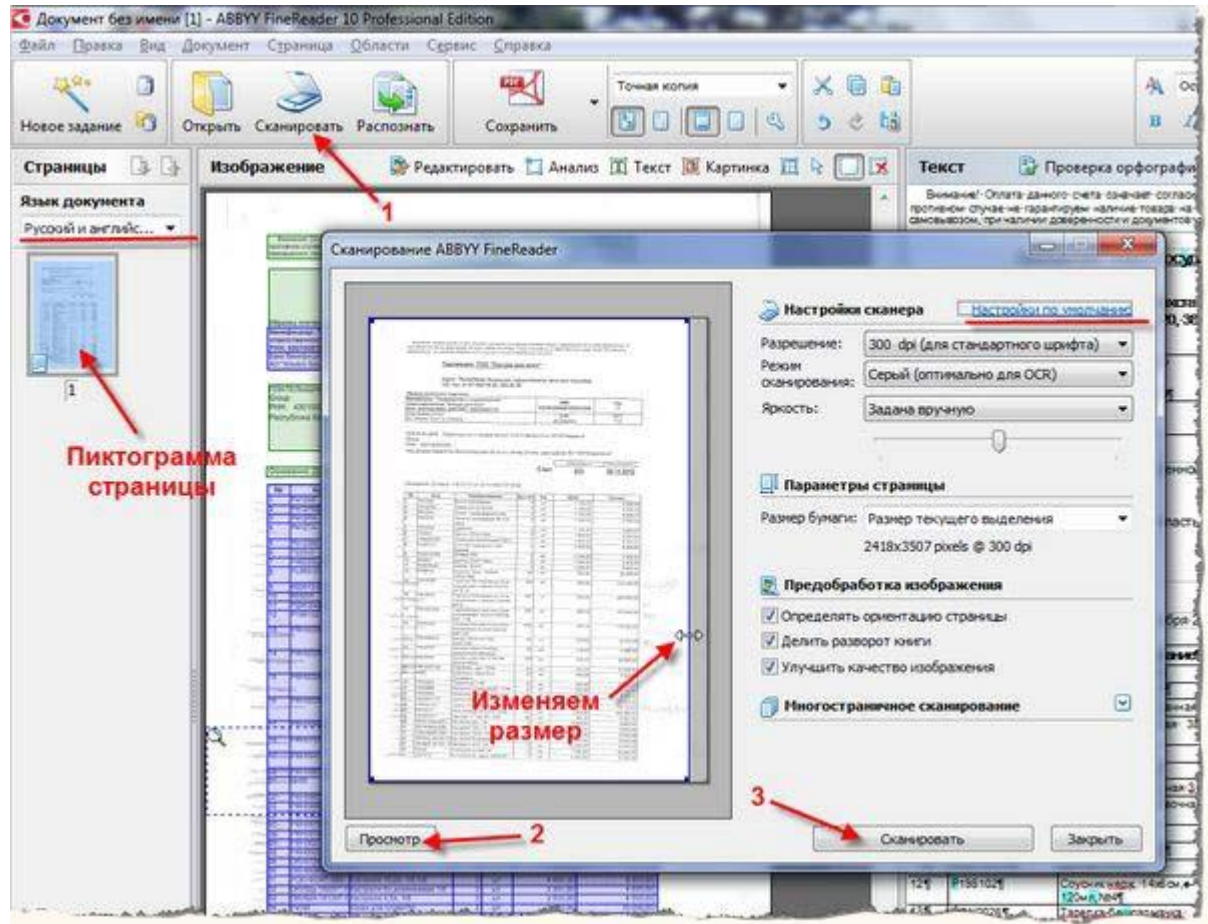

Рис.2

- 5. В левой части окна "Страницы" появляется пиктограмма распознанной страницы:
- 6. Если редактировать ничего не нужно, нужно заменить первую страницу на стекле сканера второй страницей и повторить технологию. Так сканируются все страницы документа.
- В левой части окна "Страницы" (рис.3.) выделить все пиктограммы кнопкой: «Правка – Выделить все» или клавиатурным сочетанием: «Ctrl+A». Затем, в выпадающем списке рядом с кнопкой "Сохранить" выбирать команду: «Сохранить как ....» выбираем нужную команду.
- 8. Сохранить документ в формате: фамилия\_курс .PDF; фамилия\_курс.DOC.
- В итоге получится 2 многостраничных документа нужного-формата - электронные версии документа.

| 🧕 Документ б                                                                                                    | іез имени [3] - АІ         | BBYY FineReader 1 | 0 Professional Edition                                 |           |
|----------------------------------------------------------------------------------------------------|----------------------------|-------------------|--------------------------------------------------------|-----------|
| Файл Правк                                                                                                    | а Вид Докум                | ент Страница      | Области Сервис Справка                                 |           |
| Новое задани                                                                                                    | е Ю Откры                  | ть Сканировать    | Распознать Сохранить Точкая колия Колия                | 0 G 1     |
| Страницы                                                                                                    | 🕞 🚱 H3                     | ображение         | 👺 Редактировать 🛅 Анализ 🟋 Текст 🧾 Картинка 🛅 将        | Ter       |
| Язык докум<br>Русский и ан                                                                                                    | Сохранить к                | к                 |                                                        |           |
| Fues and                                                                                                    | Папка:                     | 🐊 Договор         | - 🧿 🤌 💷 -                                              | 1         |
| ī                                                                                                    | ур<br>Недаение<br>места    |                   | Нет элементов, удовлетворяющих условиям поиска.        | 1         |
|                                                                                                    | Рабочий стол<br>Библиотеки |                   |                                                        |           |
|                                                                                                    | 1                          |                   |                                                        |           |
| 臣限                                                                                                    | 6                          | Имя файла:        | Dorceop.pdf                                            | Сохранить |
|                                                                                                    |                            | Тип файла:        | Документ PDF (*pdf) 👻                                  | Отмена    |
| 3                                                                                                    |                            |                   | Открыть докунент после сохранения                      | 1         |
| 1000                                                                                                    |                            | Сохранить:        | 🕙 Все страняцы  Текущую страняцу 🧕 Выделенные страняцы |           |
| International International In |                            | Сохранить как:    | Все страняцы в один файл                               | Опция     |

Рис.3

# Практическая работа № 4 «Создание деловых документов в MS Word»

Цель: научиться создавать деловые документы в MS word

# ХОД РАБОТЫ

# <u>Задание 1.</u>

- Изучить блок Шрифт, Абзац (рис.4.).
- Для применения параметров шрифта или абзаца, текст необходимо выделить:

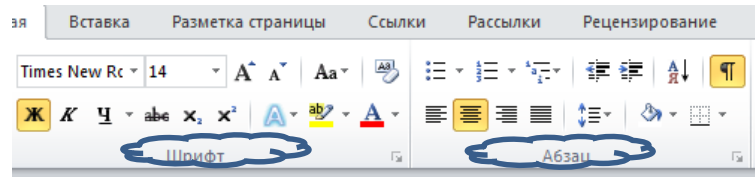

Рис.4

✓ Подвести курсор мыши к нужному фрагменту теста, нажать левую кнопку мыши и не отпуская ее повести мышь вправо и вниз.

✓ Двойной щелчок мыши по слову выделяет слово, тройной щелчок выделяет строку.

- ✓ Выбрать меню «Главная», блок «Редактирование», кнопка «Выделить».
- ✓ Сочетание кнопок «Сtra+А», выделяет весь документ.
- Изучить требования к формату шрифтов и абзацев для выполнения задания (табл.1,2) «Техническая документация».
- Напечатать и оформить задание «Техническая документация» в соответствии с требованиями.
- Сохранить документ в своей папке под именем: фамилия\_группа.

#### Таблица 1

# Требования к формату шрифтов

| Строка         | Шрифт                                  |
|----------------|----------------------------------------|
| Заголовок      | Times New Roman, 14, полужирный        |
| Подзаголовок   | Times New Roman, 12, полужирный курсив |
| Основной текст | Times New Roman, 11                    |

Таблица 2

#### Требования к формату абзацев

|                   |                   | Абзац                                                    |                                              |
|-------------------|-------------------|----------------------------------------------------------|----------------------------------------------|
| Строка            | Выравнива-<br>ние | Отступы, см                                              | Интервалы, см                                |
| Заголовок         | По центру         | Слева – 0, справа – 0, первая<br>строка – 0              | Перед – 6, После – 6, Меж-<br>строчный – 1   |
| Подзаголовок      | По левому<br>краю | Слева – 0, Справа – 0, Первая<br>строка – отступ 1       | Перед – 3, После – 3, Меж-<br>строчный – 1   |
| Основной<br>текст | По ширине         | Слева – 0, Справа – 0, Первая<br>строка – отступ 1 пункт | Перед – 0, После – 0, Меж-<br>строчный – 1,5 |

# Задание «Техническая документация»

# Техническая документация

# Стандарты

В соответствии с государственными стандартами, введена единая система технологической документации (ЕСТД). Она представляет собой комплекс стандартов, устанавливающих взаимосвязанные правила и положения о порядке разработки, оформления, комплектации технологической документации, разрабатываемой и применяемой в производстве всеми машиностроительными предприятиями страны, а также о правилах пользования этой документацией.

# Технологическая документация

Технологической документацией называют документы, которые регламентируют выполнение технологического процесса изготовления деталей. Технологическая документация служит, таким образом, основой для руководства производственным процессом.

<u>Задание 2.</u> Форматирование документа (оформление абзацев, использование специальных символов, нумерованных и маркированных списков, колонок, расстановка переносов).

 Для вставки символа, выбрать меню «Вставка», кнопка «Символ» (рис.5) в диалоговом окне выбрать шрифт Webdings, найти символ. π Формула + Ω Символ + Рис.5

- Оформить нумерованный список (рис.6).
- Напечатать и оформить задание «Техническая документация» в соответствии с требованиями.
- Сохранить документ в своей папке под именем: фамилия\_группа.

#### Задание «Виды технологических документов»

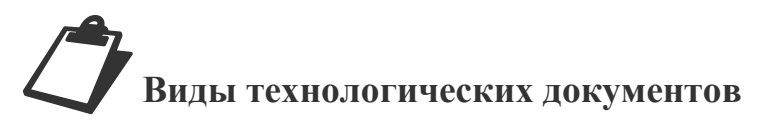

Виды технологических документов установлены ГОСТ 3.1102-70, а правила оформления документации общего назначения - ГОСТ 3.1105-71.

#### В состав технологической документации входят:

- 1. маршрутная карта;
- 2. операционная карта;
- 3. карта эскизов и схем;
- 4. спецификация технологических документов;
- 5. технологическая инструкция;
- 6. материальная ведомость;
- 7. ведомость оснастки и прочие документы.

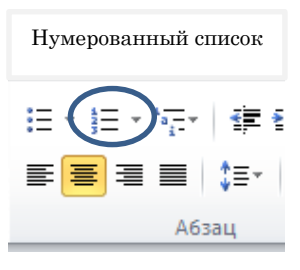

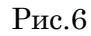

# Задание 3.

- Оформить абзацы через меню «Абзац» (первый абзац –первая строка «выступ» -1,25; второй абзац – отступ слева -3 см, выравнивание по ширине; третий абзац – отступ справа -3 см, выравнивание по ширине; четвертый абзац – отступ справа и слева -3 см, выравнивание по ширине,
- Разбить пятый абзац на колонки: меню «Разметка страницы», блок «Параметры страницы», кнопка «Колонки – другие колонки -3» (рис.7).
- Установить автоматическую расстановку переносов: меню «Разметка страницы», блок «Параметры страницы» (рис.8)

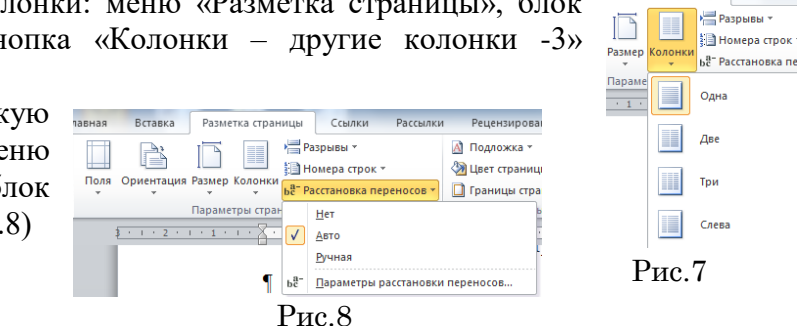

#### Задание «Карты и инструкции»

#### Карты и инструкции

Маршрутная карта (МК) представляет собой документ, содержащий описание технологического процесса изготовления изделия по всем операциям в технологической последовательности, с указанием соответствующих данных по оборудованию, оснастке, материальным, трудовым и другим нормативам.

> Операционная карта (OK) - документ, содержащий описание операций технологического процесса изготовления изделия с расчленением операций по переходам и с указанием режимов работы, расчетных норм и трудовых нормативов.

Карта эскизов и схем (КЭ) является документом, в котором содержится графическая иллюстрация технологического процесса изготовления изделия и отдельных его элементов, дополняющая или поясняющая содержание операций.

Технологическая инструкция (ТИ) представляет собой документ, содержащий описание специфических приемов работы, методики контроля технологического процесса, правил пользования оборудованием и приборами, мер безопасности, а также описание физико-химических явлений, происходящих при выполнении отдельных операций технологического процесса.

Материальная ведомость (ВМ) представляет собой документ, содержащий предварительные данные для

.

подготовки производства. Она составляется на материалы, применяемые при выполнении технологического про-

цесса изготовления изделия. ВМ является подетальной и сводной ведомостью норм расхода материалов.

#### Задания для самостоятельного выполнения

#### Наряд – заказ на производство работ по договору подряда

|                                               |                                             | «»                       | 20г.            |
|-----------------------------------------------|---------------------------------------------|--------------------------|-----------------|
| Тип буровой устанс                            | вки                                         |                          |                 |
| Заволской №                                   |                                             |                          |                 |
| Инвентарный №                                 |                                             |                          |                 |
| Месторожление                                 |                                             |                          |                 |
| Скв №                                         |                                             |                          |                 |
| Вид работ                                     |                                             |                          |                 |
| Расстояние транспо                            | ртировки                                    |                          |                 |
| Срок проведения ра                            | бот                                         |                          |                 |
| Особые условия                                |                                             |                          |                 |
| Заказчик:                                     |                                             | Подрядчик:               |                 |
| Управляющий дир                               | оектор                                      |                          |                 |
| »                                             | 20г.<br>АКТ №                               | «»                       | 20г.            |
| акт                                           | приема- передачи с указани                  | ем выявленных дефекто    | )B              |
| Г                                             | ~                                           | »20                      | )г.             |
|                                               | _, именуем в дальнейшем                     | "Подрядчик", в лице      | ,               |
| действующ на о                                | сновании, и                                 | , именуем в дальней      | ішем "Заказчик" |
| в лице                                        | , действующ на основ                        | ании, составили на       | астоящий Акт о  |
| передаче Подрядчи                             | ку для выполнения задания З                 | аказчика N от ""         | Γ.              |
| по договору подряд                            | а N от " г                                  | . следующего оборудован  | <br>Ия:         |
| КРОНБЛОК:<br>1. Кожух кронб<br>2. Кронблочная | блока (целостность, наличие (<br>и площадка | барашков и стоек креплен | ия)             |

- 3. Бортовые доски
- 4. Освещение
  - ✓ Светильник;
  - ✓ Подвеска;
  - ✓ Страховка.

# Практическая работа № 5 «Оформление формул в MS Word»

Цель: Изучить технологию построения формул и их расчет

# ХОД РАБОТЫ

Для построения формул необходимо выбрать меню «Главная» - «Формула» (рис.9).

| Файл Главная Вставк            | Разметка страницы              | Ссылки Расс | ылки Рецензирование | Вид | Разработчик         | Конструктор                    | )                     |        |               |                           |                        |          | (2) ه                                          |
|--------------------------------|--------------------------------|-------------|---------------------|-----|---------------------|--------------------------------|-----------------------|--------|---------------|---------------------------|------------------------|----------|------------------------------------------------|
| T 🥵 Профессиональны            | ± ∞ = ≠                        | ~ × ÷ !     | α < ≪ > ≫           |     | $\frac{x}{y} e^{x}$ | $\sqrt[n]{\chi} \int_{-x}^{x}$ | $\sum_{i=0}^{n}$      | {()}   | $\sin \theta$ | ä                         | $\lim_{n\to\infty}$    |          | $\begin{bmatrix} 1 & 0 \\ 0 & 1 \end{bmatrix}$ |
| Формула<br>• авс Обычный текст | $\geq$ $\mp$ $\cong$ $\approx$ | ≡ ∀ C ∂     | ]√∛∜∪∩              | Ø Ţ | Дробь Индекс        | Радикал Интеграл               | Крупный<br>оператор * | Скобка | Функция Д     | циакритические<br>знаки * | Предел и<br>логарифм * | Оператор | Матрица                                        |

Рис.9

На ленте сгруппированы формулы: дробь, индекс, радикал, интеграл, крупный оператор и т.д (рис.10).

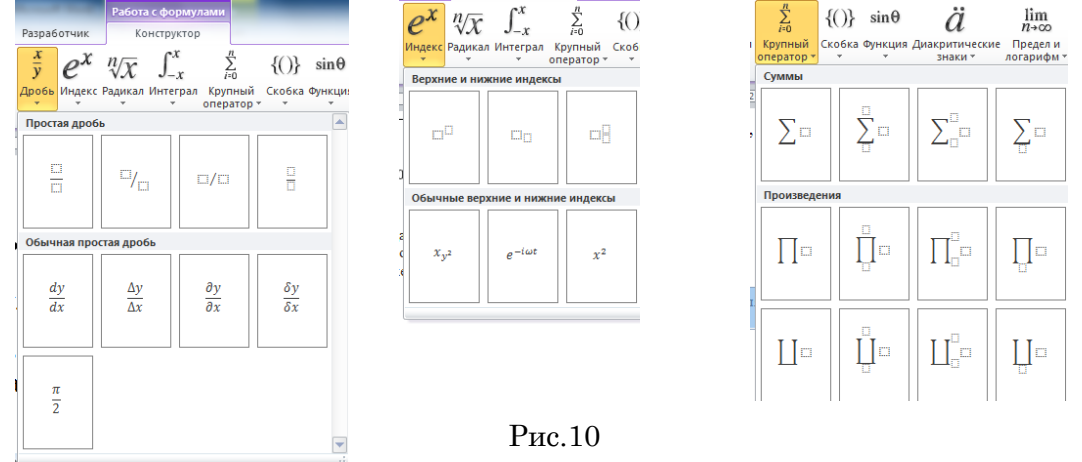

- Выбрать необходимую формулу (щелчком мыши), появиться область для ввода формул, в прямоугольники вписывают символы формулы.
- Напечатать и оформить задание «Механика. Основные формулы» (табл.3) в соответствии с образцом.
- Сохранить документ в своей папке под именем: фамилия\_группа.

Таблица 3

| Механика. Осн                                                                                                    | Механика. Основные формулы                                                                                                    |  |  |  |  |  |  |  |  |  |
|----------------------------------------------------------------------------------------------------|----------------------------------------------------------------------------------------------------|--|--|--|--|--|--|--|--|--|
| Скорость тела                                                                                                    | Падение тела без начальной скорости                                                                                                    |  |  |  |  |  |  |  |  |  |
| $v = \frac{s}{t}$<br>v = скорость,<br>s = путь, пройденный телом,<br>t = промежуток времени, за который прой- ден путь s.                                                     | $h = \frac{1}{2}gt^{2} = \frac{v^{2}}{2g}$ $t = \frac{v}{g} = \sqrt{\frac{2h}{g}}$ $v = gt = \sqrt{2gh}$ $h = \text{высота, с которой падает тело,}$ $g = \text{ускорение свободного падения,}$ $t = \text{время свободного падения тела до}$ столкновения с землей,<br>v = скорость тела в момент столкновения с землей. |  |  |  |  |  |  |  |  |  |
| Средняя скорость тела на участке пути                                                                                                    | Центростремительное ускорение                                                                                                    |  |  |  |  |  |  |  |  |  |
| $v_{cp} = -\frac{1}{t}$<br>$v_{cp}$ — средняя скорость на участке пути,<br>s — длина участка пути,<br>t — промежуток времени, за который прой-<br>ден участок пути <i>s</i> . | $a = \frac{v^{-}}{R}$<br>a - центростремительное ускорение,<br>v - скорость,<br>R - радиус кривизны траектории                                                                                                    |  |  |  |  |  |  |  |  |  |

|                                                                                                    | Тала бращанная ная уснам к саризанту                                                                                                    |
|----------------------------------------------------------------------------------------------------|----------------------------------------------------------------------------------------------------|
| Средняя скорость при неравномерном                                                                                                    | ( $)$ $2$ $($ $)$ $2$ $)$ $($ $)$ $($ $)$ $($ $)$ $($ $)$ $)$ $($ $)$ $()$ $($ |
| движении                                                                                                    | $h = \frac{(v_0 \sin \alpha)^2}{(v_0 \sin \alpha)^2}$                                                                                                    |
| $v_{1} = \frac{v_{1}t_{1} + v_{2}t_{2} + v_{3}t_{3} + \dots}{v_{1}t_{1} + v_{2}t_{2} + v_{3}t_{3} + \dots}$                                                                                                    | n = 2q                                                                                                    |
| $t_{cp} = -\frac{t_1 + t_2 + t_3 + \dots}{t_1 + t_2 + t_3 + \dots}$                                                                                                    | $2v_0 \sin \alpha$                                                                                                    |
| Ven — средняя скорость для всего пути.                                                                                                    | t =                                                                                                    |
| $v_{1}$ $v_{2}$ $v_{3}$ $-$ chemic conjust and the second state of the second state of the second state o | 2 g                                                                                                    |
| и, и, и, и, но средние скорости движения                                                                                                    | $s = \frac{v_0^2}{v_0^2} \sin 2\alpha$                                                                                                    |
| на последовательных участках пути,                                                                                                    | $g = \frac{g}{g}$                                                                                                    |
| <i>t</i> <sub>1</sub> , <i>t</i> <sub>2</sub> , <i>t</i> <sub>3</sub> , — промежутки времени, в тече-                                                                                                    | <i>h</i> — максимальная высота подъема,                                                                                                    |
| ние которых тело двигалось на соответ-                                                                                                    | <i>g</i> — ускорение свободного падения,                                                                                                    |
| ствующих участках пути.                                                                                                    | <i>t</i> — продолжительность полета тела,                                                                                                    |
|                                                                                                    | <i>v</i> <sub>0</sub> — начальная скорость тела,                                                                                                    |
|                                                                                                    | s — расстояние по горизонтали, пройденное                                                                                                    |
|                                                                                                    | телом за все время движения,                                                                                                    |
|                                                                                                    | lpha — угол к горизонту, под которым броше-                                                                                                    |
|                                                                                                    | но тело.                                                                                                    |
| Скорость равномерно-ускоренного дви-                                                                                                    | Ускорение тела                                                                                                    |
| жения                                                                                                    | $a = \frac{v_2 - v_1}{v_1} = \frac{v_2 - v_1}{v_1}$                                                                                                    |
| $v = v_0 + at$                                                                                                    | $t_2 - t_1$ t                                                                                                    |
| v — скорость,                                                                                                    | <i>а</i> — ускорение,                                                                                                    |
| <i>v</i> <sub>0</sub> — скорость тела в начальный момент                                                                                                    | $v_1$ — скорость тела в момент времени $t_1$ ,                                                                                                    |
| времени,                                                                                                    | $v_2$ — скорость тела в момент времени $t_2$ ,                                                                                                    |
| а — ускорение, если:                                                                                                    | $t$ — промежуток времени от $t_1$ до $t_2$ .                                                                                                    |
| • 1) $a > 0$ , равномерно-ускоренное                                                                                                    |                                                                                                    |
| лвижение:                                                                                                    |                                                                                                    |
| • 2) $a < 0$ равномерно-                                                                                                    |                                                                                                    |
|                                                                                                    |                                                                                                    |
| замедленное движение;                                                                                                    |                                                                                                    |
| <i>t</i> — промежуток времени, протекший от                                                                                                    |                                                                                                    |
| начального момента времени.                                                                                                    |                                                                                                    |

# ЗАДАНИЯ ДЛЯ САМОСТОЯТЕЛЬНОГО ИЗУЧЕНИЯ

# Создание и редактирование таблиц в редакторе Word.

*Цель:* Изучить технологию создания и редактирование таблиц оформления документов. Построение формул и их расчет

<u>Задание 1.</u> Создание таблиц в текстовом редакторе Word. Изучить блоки: Таблица, Конструктор и Макет.

Для создания таблиц необходимо выбрать меню «Вставка», блок «Таблица»

(рис.11), мышкой выделить необходимое количество ячеек в таблице или выбрать команду «Вставить таблицу» (рис.12). В появившемся диологовом окне указать необходиоме количество строк и столбцов и щирину.Когда таблица создана, и таблица активна в меню ленты добавляется два пункта – «Конструктор» (рис.13) и «Макет» (рис.14), эти пункты позволяют обеспечить редактирование таблицы.

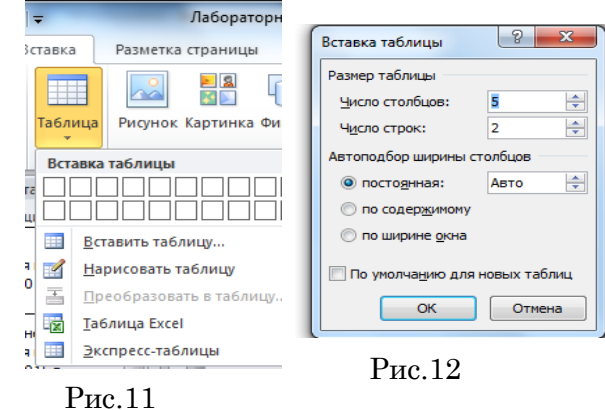

| Файл Главная         | Вставка   | Разм      | етка страницы Со  | зылки Ра | ассылки Р     | Рецензировани | е Вид         | Разра    | ботчик Ко    | нструктор        | Макет      |                      |               | ۵ 🕜     |
|----------------------|-----------|-----------|-------------------|----------|---------------|---------------|---------------|----------|--------------|------------------|------------|----------------------|---------------|---------|
| 🔓 Выделить 🛪         | ×         | <b>A</b>  | 🚆 Вставить снизу  | 🔛 Объед  | динить ячейки | и 🕴 0,4 см    | ‡⊞‡           |          | <u> </u>     |                  | A          | 💼 Повтори            | ть строки заг | оловков |
| 🗰 Отобразить сетку   | Vanauri   | Remover   | 📲 Вставить слева  | 🔢 Раздел | лить ячейки   | 📑 3,26 см     | ÷ 🔛           |          | ∎ ≕          |                  | Z↓         | 📑 Преобра            | зовать в текс | т       |
| 層 Свойства           | удалить   | сверху    | 🔡 Вставить справа | Раздел   | лить таблицу  | 🚟 Автопо,     | цбор <b>*</b> |          | текста       | е поля<br>ячейки | Сортировка | ' <b>ј</b> ∡ Формула |               |         |
| Таблица              |           | Строки и  | столбцы 🖓         | Объ      | единение      | Размер яч     | йки 🕞         |          | Выравнивание |                  |            | Даннь                | le            |         |
|                      | Рис.13    |           |                   |          |               |               |               |          |              |                  |            |                      |               |         |
| Фаил Главная         | БСТАВИ    | ka Pa.    | зметка страницы   | ССЫЛКИ   | Рассылки      | гецензиро     | вание         | БИД      | Разработчик  | KOHC             | груктор    | IVIDKET              |               |         |
| 🗹 Строка заголовка   | 1         | Первый ст | голбец 두          |          |               |               |               | × 🖄      | Заливка 🔻    |                  |            | - *                  |               | - 9     |
| 🔲 Строка итогов      |           | Последни  | й столбец         |          |               |               |               | -        | Границы 👻    | 0,5 пт —         |            | v                    | Hanucanari    |         |
| 🛛 🕅 Чередующиеся стр | оки 🔲     | Чередуюш  | иеся столбцы 🛛 🕒  |          |               |               |               | <b>—</b> | -            | 🖊 Цвет пе        | pa *       |                      | таблицу       | ластик  |
| Параме               | тры стиле | ей таблиц |                   |          |               | Стили табли   | 4             |          |              |                  | Рисов      | ание границ          |               | Es.     |

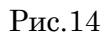

#### Задание «Календаризация и календарный график»

- Напечатать текст, оформить выравнивание текста и отступ первой строки через блок «Абзац».
- Для создания таблицы выбрать меню «Вставка» команда «Вставить таблицу», указать количество строк и столбцов (7 столбцов и 5 строк).
- Заполнить шапку таблицы по образцу. Для объединения ячеек, выделить 4 и 5 ячейку 1 строки, выбрать меню «Макет» команда «Объединить ячейки». Оформить выравнивание текста в яейках шапки по центру и по вертикали и по горизонтали выделить необходимую область, выбрать меню «Макет» блок «выравнивание».

- Заполнить таблицу произвольными данными (не менее 5 записей)

# Календаризация и календарный ГРАФИК

Планирование ремонтных работ производится путем разработки план-графика ремонта на планируемый год с разбивкой по месяцам.

На основании инвентаризационной описи технологического оборудования, составленной по всем подразделениям предприятия, производится определение общего количества ремонтных единиц оборудования в цехах, участках и в целом по предприятию путем суммирования категории сложности ремонта машин.

Составление план-графика начинается с заполнения перечня оборудования с указанием разряда ремонтного цикла, категории ремонтной сложности, вида последнего выполненного ремонта, даты его проведения и сменности работы оборудования (табл.4) Таблица 4

| _ |       |        |                   |           |        |                        | таолица + |
|---|-------|--------|-------------------|-----------|--------|------------------------|-----------|
|   | No i  | Машина | Разряд ремонтного | Последний | ремонт | Категория<br>ремонтной | Сменность |
|   | J L L | Wammia | Р.Р.Ц             | Дата      | Вид    | сложности              | работы    |
| 1 | -     | 2      | 3                 | 4         | 5      | 6                      | 7         |

Задание «Структура и продолжительность ремонта»

- Напечатать и оформить текст «Структура и продолжительность ремонта»;
- Создать и оформить таблицу, через меню «Вставка», кнопка «Таблица»;
- Для оформления нижнего индекса в меню «Главная», блок «Шрифт» нажать кнопку надстрочный или сочетание клавиш (Ctrl+=).
- Оформить маркированный список.
- Для вставки формул в документ выбрать на ленте меню «Вставка», кнопка «Формула». Появиться прямоугольная область для вставки формулы, а на ленте отобразятся возможные формульные соединения.

#### Структура и продолжительность ремонта

Определяется структура и продолжительность ремонтного цикла для каждой единицы оборудования (по табл.2,3 и 4 приложения) в зависимости от сменности работы оборудования и разряда ремонтного цикла (табл.5).

|   |     |                     |                      |                       |                                       |   |   | Таблі | ица 5 |
|---|-----|---------------------|----------------------|-----------------------|---------------------------------------|---|---|-------|-------|
|   | РРЦ | Последний<br>ремонт | Т <sub>р.ц</sub> мес | <b>R</b> <sub>i</sub> | Структура ремонта<br>и календаризация | К | С | М     | 0     |
| 1 | 2   | 3                   | 4                    | 5                     | 6                                     | 7 | 8 | 9     | 10    |

Календаризация (определение дат проведения ремонтных работ по плану) проводиться следующим образом:

– Над буквой в структуре цикла, соответствующей виду последнего ремонта ставится дата его проведения.

– Определяется дата любого следующего ремонта путем прибавления к дате последнего ремонта продолжительность межремонтного периода в месяцах, который определяется по формуле:

$$T_{M.O.n} = \frac{T_{P.u}}{K + C + M}$$

где:  $T_{M,P,n}$  - продолжительность межремонтного периода (мес.);

*К.С.М* - кол-во соответственно капитальных, средних и малых ремонтов для данной машины за ремонтный цикл.

Даты осмотров определяются путем прибавления к дате предыдущего ремонта или осмотра продолжительность межосмотрового периода, который определяется по формуле:

$$T_{M.O.n} = \frac{T_{M.P.n}}{\sum O + 1}$$

где: *Т*<sub>*м.о.н*</sub> – продолжительность межосмотрового периода (мес.);

 $\sum O$  - суммарное количество осмотров в межремонтном периоде.

После окончания календаризации по всем машинам подразделения предприятия составляется годовой график ремонта по форме, предусматривающей виды обслуживания по месяцам.

При составлении календарного графика выбираются только работы, приходящиеся на плановый год.

#### САМОСТОЯТЕЛЬНАЯ РАБОТА

#### Вставка объектов в текущий документ

**Цель**: Изучить технологию создания и редактирование объектов. Построение графических схем, диаграмм, организационных диаграмм

В программе MS Word возможна вставка различных объектов: таблицы, рисунка, произвольной фигуры, декоративного текста и др. Для этого следует на ленте открыть вкладку «Вставка», блок «Иллюстрация» (рис.15).

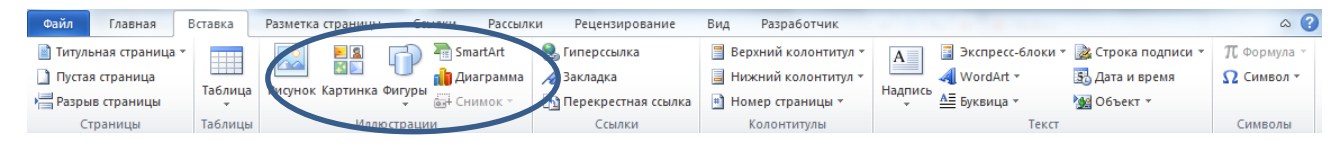

Рис.15

Для улучшения наглядности в текстовом редакторе существует возможность вставки в документ текста, который создан с применением специальных эффектов. Объекты такого типа имеют общее название WordArt. Чтобы вставить в документ элемент WordArt, следует на вкладке Вставка нажать кнопку WordArt. В результате откроется меню в котором содержатся образцы фигурных текстов. Основное отличие между ними заключается в начертании и цвете. Для выбора подходящего элемента нужно щелкнуть на нем кнопкой мыши (при этом выбранный образец выделится рамкой) – в результате откроется окно, в котором можно изменить параметры надписи, предложенные про-

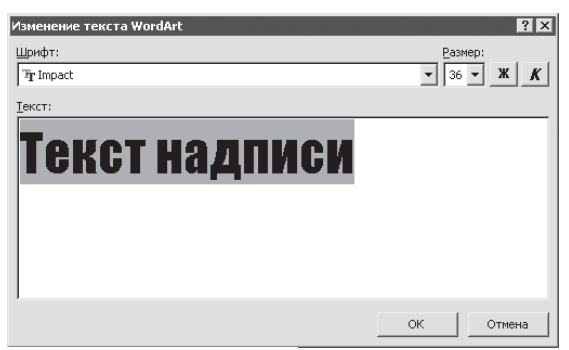

граммой (рис.16). В поле Шрифт из раскрывающегося списка выбирается рис.16 необходимый шрифт (для большинства надписей установлен Arial). В поле Размер также из раскрывающегося списка выбирается требуемая величина текста

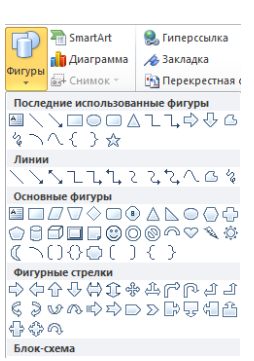

Так же в текстовом редакторе MS Word реализована возможность вставки в документ разных фигур. Это бывает необходимо для рисования схем, иллюстраций и т. д. Чтобы поместить в документ фигуру, нужно на вкладке «Вставка» нажать кнопку «Фигуры» – в результате откроется меню (рис.17).

Здесь представлены варианты фигур. Нужно щелчком выбрать необходимый элемент, после чего указателем мыши (который примет вид крестика) его нарисовать.

При необходимости можно вставлять в документ символы либо специ-

Рис.17

альные знаки. Для этого следует на

вкладке «Вставка» выбрать пункт

«Символы»  $\rightarrow$  «Символ»  $\rightarrow$  «Другие символы» – в результате откроется окно (рис. 18).

На вкладке Символы в поле Шрифт из раскрывающегося списка выбирается шрифт, знаки которого будут видны в расположенной ниже таблице.

| Символ        |                                               |        |       |              |          |              |        |        |          |        |                   |               |       |               |       | ? × |
|---------------|-----------------------------------------------|--------|-------|--------------|----------|--------------|--------|--------|----------|--------|-------------------|---------------|-------|---------------|-------|-----|
| <u>С</u> имво | Синволы Специальные знаки                     |        |       |              |          |              |        |        |          |        |                   |               |       |               |       |     |
| Шриф          | т: Sy                                         | nbol   | _     |              |          | •            |        |        |          |        |                   |               |       |               |       |     |
| ×             | I                                             | R      | ø     | $\otimes$    | $\oplus$ | Ø            | $\cap$ | U      | ⊳        | ⊇      | ¢                 | $\subset$     | ⊆     | ∈             | ∉     | -   |
| Z             | $\nabla$                                      | ®      | ©     | ТМ           | П        | $\checkmark$ | •      | -      | $\wedge$ | $\vee$ | $\Leftrightarrow$ | $\leftarrow$  | ↑     | $\Rightarrow$ | ₩     |     |
| ♦             | $\langle$                                     | ®      | ©     | ΤM           | Σ        | 1            |        | J      | Γ        |        | L                 | ſ             | ł     | l             |       |     |
|               | $\rangle$                                     | ſ      | ſ     |              | J        | )            |        | J      | ٦        |        |                   | )             | }     | J             |       | -   |
| <u>Р</u> анее | испол                                         | IЬЗОВА | вшиес | я сим        | юлы:     |              |        |        |          |        |                   |               |       |               |       |     |
|               | 4                                             | *      | ⇒     | $\checkmark$ | Υ        | Γ            | •      | -      | €        | £      | ¥                 | C             | R     | ΤM            | ±     |     |
| Symbo         | d: 212                                        |        |       |              |          |              | Ko     | д знан | ca: 21   | 2      | _                 | <u>и</u> з: [ | Симво | л (дес        | .)    |     |
| ABT           | Автозамена Сочетание клавиш Сочетание клавиш: |        |       |              |          |              |        |        |          |        |                   |               |       |               |       |     |
|               |                                               |        |       |              |          |              |        |        |          |        |                   | Встав         | ить   | ]_            | Отмен | 43  |

Рис.18

# ЗАДАНИЕ ДЛЯ САМОКОНТРОЛЯ

*Задание 1.* Создать документ, используя фигуры, символы, объект Word Art.

- Напечатать текст, оформить заголовок, установить выравнивание текста на странице.

 При помощи кнопки «Фигуры» на вкладке «Вставка» (рис.19), используя простые фигуры создать графическое изображение.

Для редактирования фигур доступна вкладка «Формат» (рис.20).

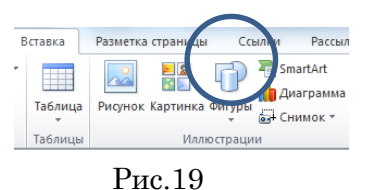

| Файл | Главная Во                    | тавка     | Разметка странии | цы Ссылки  | Рассылки                                           | Рецензировани | іе Вид                    | Разработчик                                                                           | Формат                  |                     | _                                                                                              |                     | 6           | ১ ? |
|------|-------------------------------|-----------|------------------|------------|----------------------------------------------------|---------------|---------------------------|---------------------------------------------------------------------------------------|-------------------------|---------------------|------------------------------------------------------------------------------------------------|---------------------|-------------|-----|
|      | ,<br>, ¢ ⊕ G - E<br>. { } ☆ ₹ | ₹•<br>■ ( | Абв Абв          | ΑδB • Δ    | Заливка фигуры<br>Контур фигуры *<br>Эффекты фигур | Экспресс-     | A -   <br>∦ - []<br>∧ - @ | <ul> <li>Направление текст</li> <li>Выровнять текст</li> <li>Создать связь</li> </ul> | а т 🗾<br>Положение<br>т | Обтекание текстом * | <ul> <li>Переместить вперед</li> <li>Переместить назад *</li> <li>Область выделения</li> </ul> | · 昌 ·<br>田 ·<br>ふ · | Размер<br>• |     |
| В    | ставка фигур                  |           | C                | тили фигур |                                                    | 🗟 Стили Word  | Art 🙃                     | Текст                                                                                 |                         | Уг                  | торядочить                                                                                     |                     |             |     |

Рис.20

#### МАСШТАБЫ

Чертежи, на которых изображения выполнены в истинную величину, дают правильное представление о действительных размерах предмета.

Однако при очень малых размерах предмета или, наоборот, при слишком больших, его изображение приходится увеличивать или уменьшать, т.е. вычерчивать в масштабе.

**МАСШТАБОМ** называется отношение линейных размеров изображения предмета к его действительным размерам.

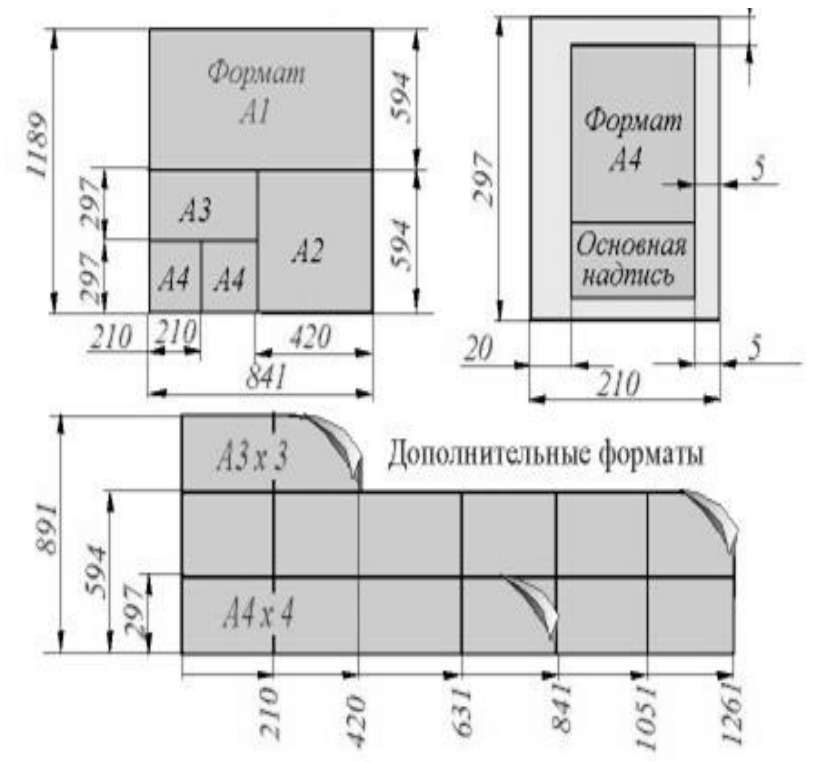

#### Линии чертежа

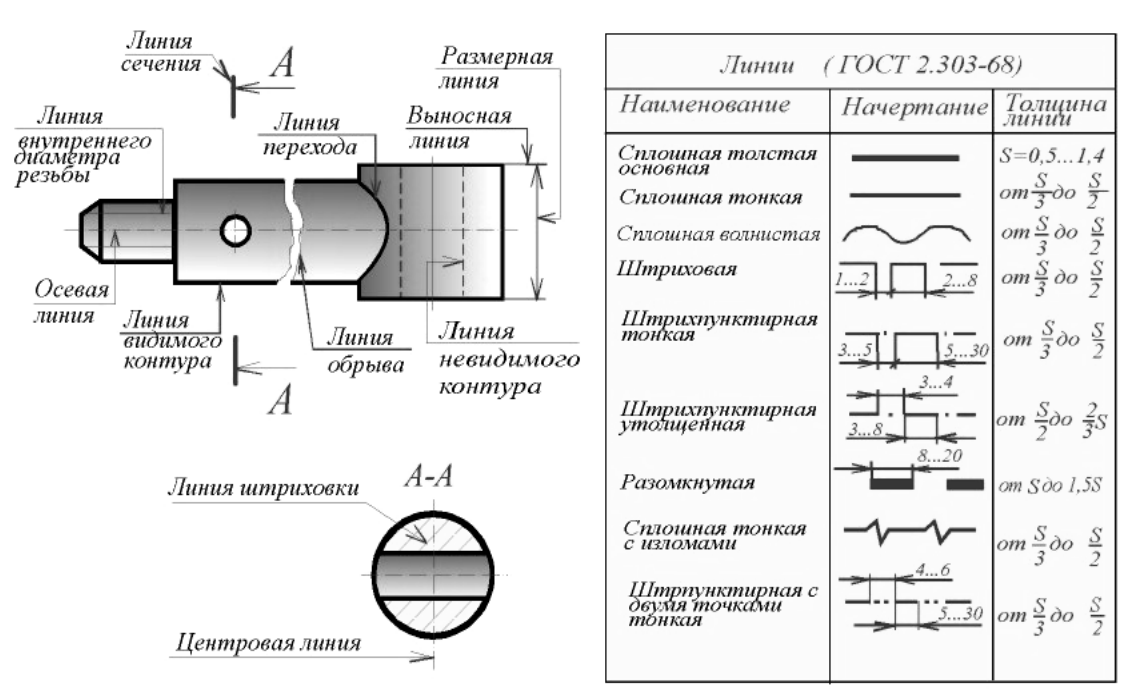

<u>Задание 2.</u> Создать документ, используя объект диаграмма. На вкладке «Вставка» выбрать кнопку «Диаграмма», загрузиться программа MS Excel, заполнить таблицу (табл.6) данными. Для редактирования диаграмм используют вкладку «Макет» (рис. 21), которая позволяет добавить название диаграммы, название осей, легенду, подписи данных и т.д.

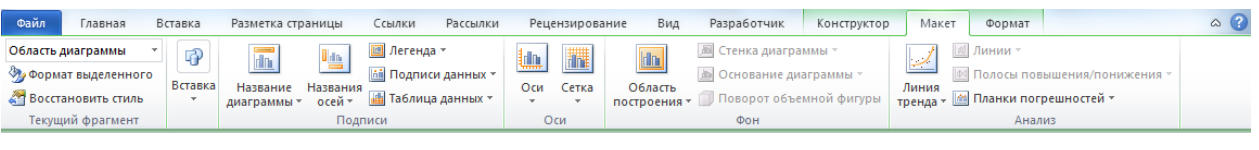

Рис.21

Изменить тип диаграммы, стиль, выбрать данные или изменить можно через вкладку «Конструктор» (рис.22).

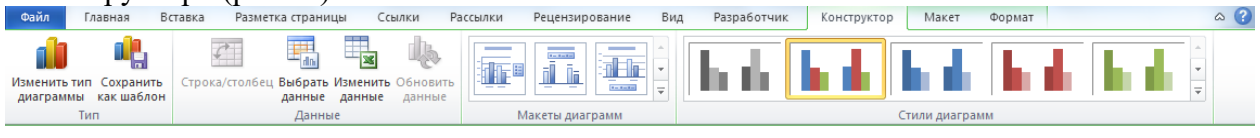

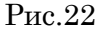

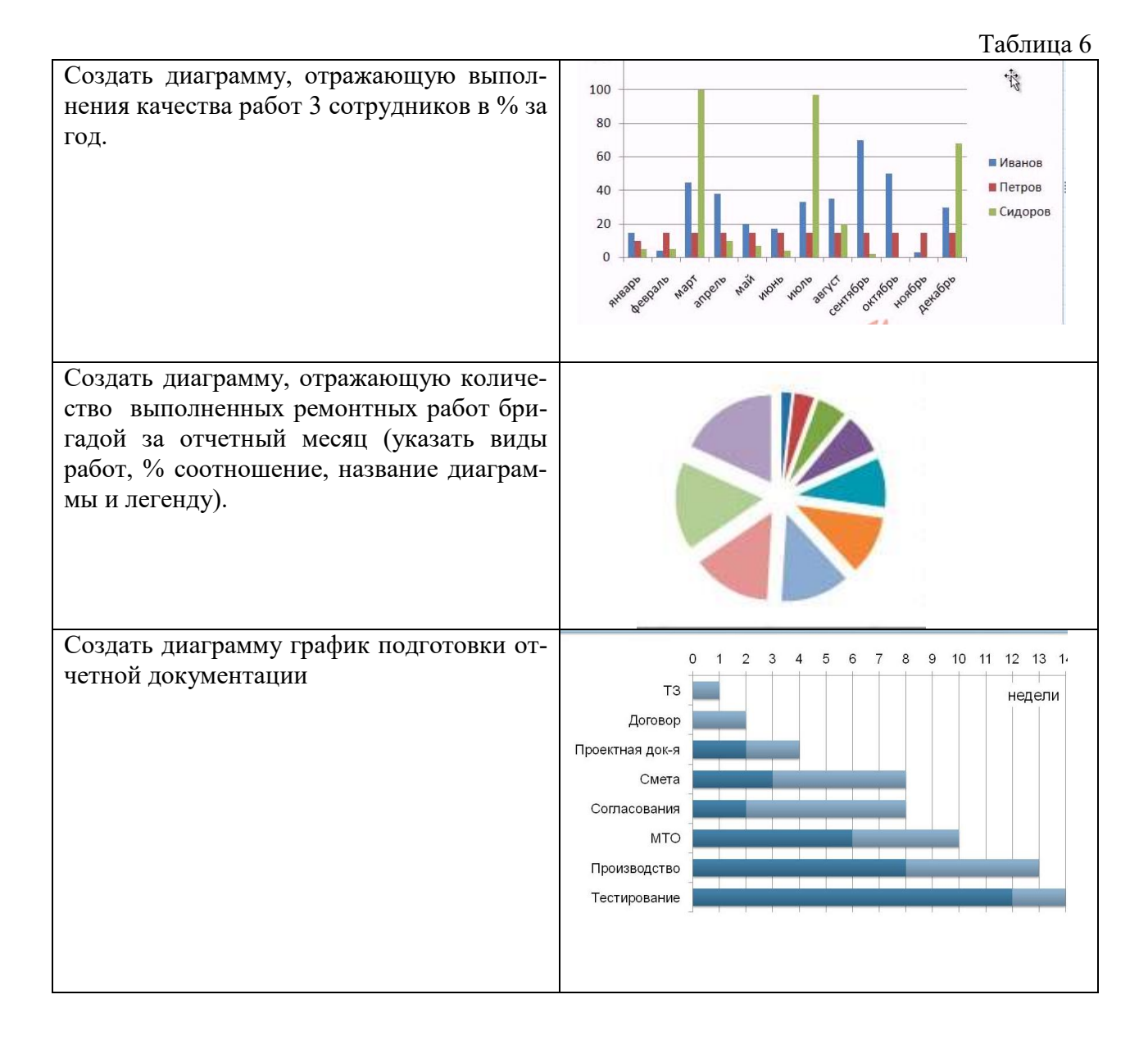

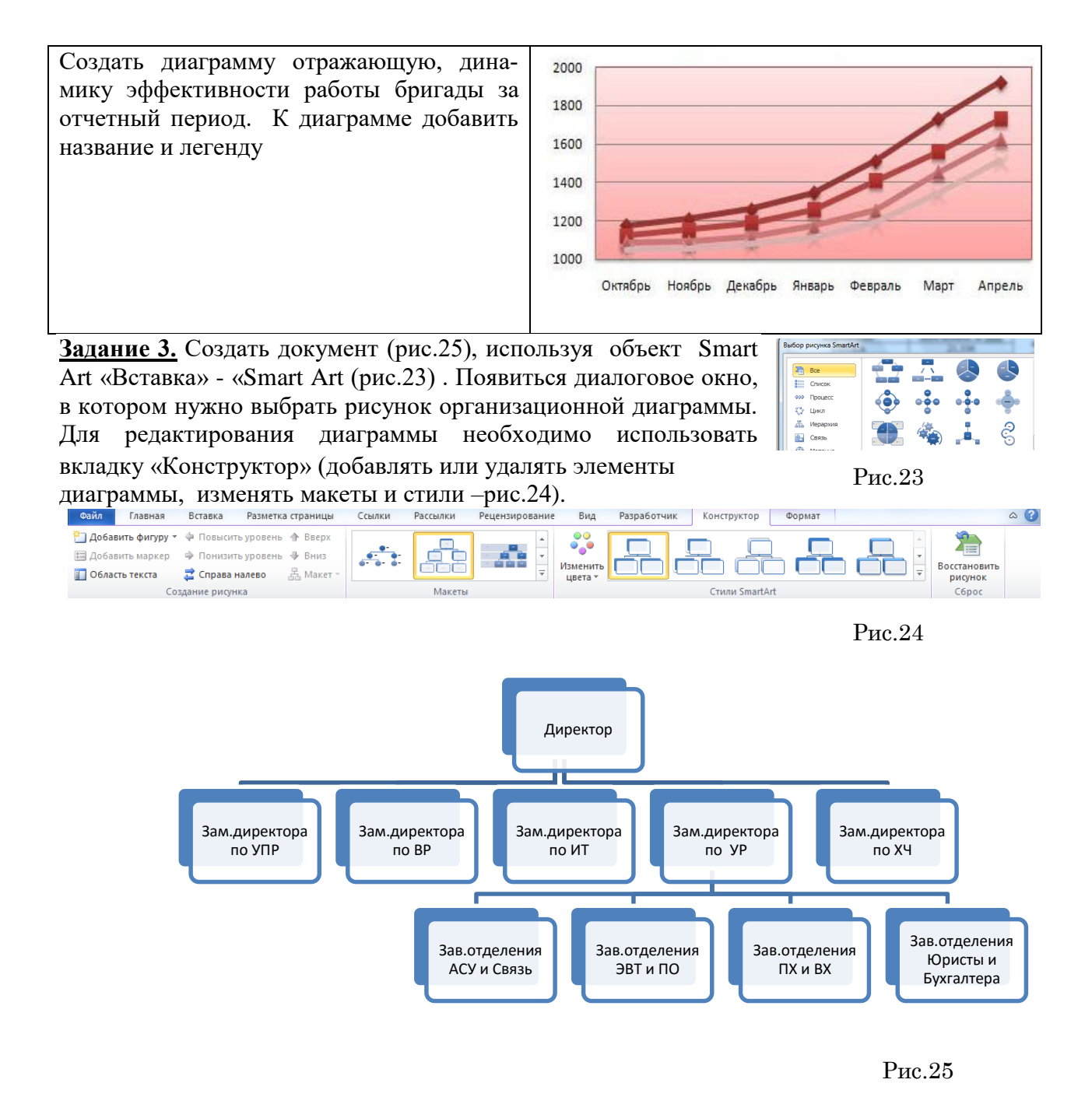

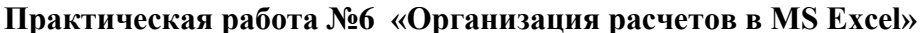

# Цель: Рассмотреть принципы построения формул и использование их на практике **Теоретическая часть**

В виде формулы в ячейке записывается арифметическое или логическое выражение, состоящее из чисел, адресов ячеек и функций, соединенных между собой знаками арифметических операций и операций отношения, и начинающееся со знака =. При его записи следует соблюдать обычные правила алгоритмических языков: арифметические операции выполняются слева направо в порядке старшинства (возведение в степень ^, умножение \*, деление /, сложение +, вычитание –). Для изменения порядка выполнения операций используются круглые скобки, аргумент функции также берется в круглые скобки. Адреса ячеек набираются только латинским шрифтом! Вставка формулы осуществляется через меню «Формулы» или прописывается вручную

# ХОД РАБОТЫ

Задание 1. Рассчитать суммы распределения прибыли.

рования.

- Построить таблицу (табл. 7), заполнить данными, оформить шапку таблицы в соответствии с образцом.
- Установить курсов в ячейке, где нужно рассчитать «Прибыль, всего», нажать кнопку «Автосумма» (рис.26), при необходимости мышкой скорректировать диапазон сумми-

| Главная            | Вставка    | Разметка страницы |  |  |  |  |  |
|--------------------|------------|-------------------|--|--|--|--|--|
| Σ Автосумма        | *          | 👔 Логические 🛪    |  |  |  |  |  |
| 🚯 Недавно ис       | пользовали | њ т 👔 Текстовые т |  |  |  |  |  |
| 🍺 Финансовы        | e *        | 👘 Дата и время    |  |  |  |  |  |
| Библиотека функций |            |                   |  |  |  |  |  |

Рис.26

Таблица 7

|                                  | Гиолици /    |
|----------------------------------|--------------|
| Показатели                       | Нормативы, % |
| Прибыль, всего                   |              |
| Отчисления в бюджет              | 29           |
| Отчисления на собственные нужды: |              |
| в фонд развития производства     | 45           |
| в фонд мат. поощрения            | 15           |
| в фонд соц. развития             | 11           |

Добавить столбец «Сумма отчислений прибыли» (табл.8), посчитать сумму (в рублях) через формулу расчета процентов «Отчисления в бюджет\*сумму отчисления прибыли/100).

Таблица 8

| Показатели                       | Нормативы распределения, % | Сумма отчислений прибыли, |
|----------------------------------|----------------------------|---------------------------|
| Показатели                       |                            | млн. руб.                 |
| Прибыль, всего                   | 100                        | 35,4                      |
| Отчисления в бюджет              | 29                         | ?                         |
| Отчисления на собственные нужды: |                            |                           |
| в фонд развития производства     | 45                         | ?                         |
| в фонд мат. поощрения            | 15                         | ?                         |
| в фонд соц. развития             | 11                         | ?                         |

Самостоятельно выполнить расчет движения материалов на производстве (табл.9)

# Таблица 9

|                        | ]    | Номер сч | ета  | Baara |
|------------------------|------|----------|------|-------|
| показатели, тыс. руб.  | 051  | 052      | 055  | Bcero |
| Остаток на начало года | 6000 | 30       | 1200 | ?     |
| Приход за год          | 3400 | 45       | 960  | ?     |
| Расход за год          | 7000 | 55       | 750  | ?     |
| Остаток на конец года  | ?    | ?        | ?    | ?     |
| в % к началу года      | ?    | ?        | ?    | ?     |

# Статистические формулы

Таблица 10

|    | А                                                | В               | С            | D             | Е      | F       | G        | Н       |  |  |  |
|----|--------------------------------------------------|-----------------|--------------|---------------|--------|---------|----------|---------|--|--|--|
| 1  | Продажа комплектующих к персональным компьютерам |                 |              |               |        |         |          |         |  |  |  |
| 2  | Месяц                                            | Деловой<br>союз | РМС<br>ЦЕНТР | Филиал<br>РМС | Технор | Среднее | Максимум | Минимум |  |  |  |
| 3  | Январь                                           |                 |              |               |        |         |          |         |  |  |  |
| 4  |                                                  |                 |              |               |        |         |          |         |  |  |  |
| 14 | Декабрь                                          |                 |              |               |        |         |          |         |  |  |  |
| 15 | Итого:                                           |                 |              |               |        |         |          |         |  |  |  |
| 16 | Максимум                                         |                 |              |               |        |         |          |         |  |  |  |
| 17 | Минимум                                          |                 |              |               |        |         |          |         |  |  |  |

- 1. Построить таблицу «Продажа комплектующих к персональным компьютерам» (табл.10)
- 2. Заполнить столбец «Месяцы», используя функцию автозаполнение (январь-декабрь)
- 3. Заполнить таблицу произвольными цифровыми данными:
- 4. Посчитать графу «Итого», используя операции Автосумма -Сумма
- 5. Рассчитать Среднее в ячейке F3, используя команду Вставка функции.
- Выделить ячейку F3, щёлкнуть значок fx в строке формул или «Формула» на ленте.
- В диалоговом окне Мастер функций в левом поле Категория выбрать Статистические, в правом поле Функция найти и выбрать СРЗНАЧ, нажать ОК.
- Появится диалоговое окно функции СРЗНАЧ с автоматически подставленным диапазоном В3:F3 в поле Число1 и подсказками, нажать ОК.
- 6. Заполнить столбец Среднее по Декабрь, используя операцию Автозаполнение.
- 7. Аналогично рассчитать *Максимум* и *Минимум* по Декабрь, используя операцию Автозаполнени

|    |                                  |   | Таблица 11 |
|----|----------------------------------|---|------------|
|    | А                                | В | С          |
| 1  | Функции                          |   |            |
| 2  | Начало работы                    |   |            |
| 3  | Системная (текущая) дата и время |   |            |
| 4  | Сегодня                          |   |            |
| 5  | Конец месяца                     |   |            |
| 6  | Конец года                       |   |            |
| 7  | Осталось до конца месяца         |   |            |
| 8  | Осталось до конца года           |   |            |
| 9  |                                  |   |            |
| 10 | День рождения                    |   |            |
| 11 | Прожил дней                      |   |            |
| 12 | Сегодня + 100 дней               |   |            |
| 13 | Сегодня + 365 дней               |   |            |

# Функций категории Дата и время

1. Построить таблицу «Функции дата и время» (табл.11)

2. Записать указанный текст обозначений в столбец А.

- 3. В ячейку В2 записать дату и время своей работы строго соблюдая формат, например, 15.01.16 10:15 (т.е. 15 января 2016 года 10 часов 15 минут)
- 4. В ячейку ВЗ вставить текущую дату с помощью Мастера функций:
- Выделить ячейку В3, щёлкнуть значок fx на панели инструментов Стандартная или выполнить команду Вставка/Функция.
- В диалоговом окне Мастер функций в левом поле Категория выбрать Дата и время, в правом поле Функция найти и выбрать ТДАТА, нажать Ок и ОК.

- 3. В ячейку В4 вставить текущую дату с помощью Мастера функций, выбрав функцию СЕГОДНЯ.
- 4. В ячейки В5 и В6 записать даты конца месяца и конца года, например, 31.01.07 и 31.12.07.
- 5. В ячейку В7 записать формулу =В5-В4 (получим разность в формате ДД.ММ.ГГ).
- 6. В ячейку В8 записать формулу =В6-В4 (получим разность в формате ДД.ММ.ГГ).
- 7. Примечание. Программа некорректно обрабатывает количество месяцев, завышая его на единицу.
- 8. В ячейку В10 записать дату своего дня рождения, например, 29.12.90.
- 9. Вычислить число прожитого времени по формуле =B4-B10 (в формате ДД.ММ.ГГ и учётом примечания).
- 10. Вычислить даты в ячейках В12 и В13, самостоятельно записав нужные формулы.
- 11. Преобразовать дату в ячейке В13 в текстовый формат, для этого:
- Выделить ячейку В13, выполнить команду Формат/Ячейки/Число.
- В диалоговом окне в поле Числовые форматы выбрать Дата, в поле Тип выбрать формат вида «14 март, 2001», нажать ОК.
- 12. Скопировать диапазон ячеек В4:В6 в диапазон С4:С6, для этого:
- Выделить диапазон В4:В6.
- Щелкнуть кнопку Копировать на панели инструментов Стандартная или выполнить команду Правка/Копировать.
- Выделить ячейку С4, щёлкнуть кнопку Вставить на панели инструментов Стандартная или выполнить команду Правка/Вставить.
- 13. Преобразовать формат даты в ячейке С6 в текстовый, выполнив команду Формат/Ячейки/Число и выбрав Тип «Март 2001».
- 14. Преобразовать формат даты в ячейке C5 в текстовый, выполнив команду Формат/Ячейки/Число и выбрав Тип «14 мар».
- 15. Преобразовать формат даты в ячейке С4 в текстовый, выполнив команду Формат/Ячейки/Число и выбрав Тип «14 мар 01».
- 16. Установить в ячейке СЗ отображение секундомера системных часов, для этого:
- Выделить ячейку С3, щёлкнуть значок f<sub>x</sub> на панели инструментов Стандартная или выполнить команду Вставка/Функция.
- В диалоговом окне Мастер функций в левом поле Категория выбрать Дата и время, в поле Функция найти и СЕКУНДЫ, нажать ОК.
- В диалоговом окне СЕКУНДЫ ввести в поле Дата\_как\_число адрес ВЗ, ОК.
- Значения секунд в ячейке C3 будут изменяться при нажатии клавиши F9.
- 17. Вычислить длительность выполнения работы, для этого:
- Выделить ячейку С2, записать формулу =В3-В2, нажать Enter, результат будет записан в формате ДД.ММ.ГГ ЧЧ:ММ.
- 18. Преобразовать значение в ячейке С2 в формат ЧЧ:ММ:СС, для этого:
- Выделить ячейку С2, выполнить команду Формат/Ячейки/Число.
- В поле Числовые форматы выбрать (все форматы).
- В поле Тип выбрать [ч]:мм:сс, нажать ОК.
- Значения секунд в ячейке C2 будут изменяться при нажатии клавишиF9.
- 19. Сравнить вычисленные значения с показанием системных часов на Панели задач.

Практическая работа № 7 «Использование различных видов адресации в MS Excel» Цель: Научиться различать и использовать различные виды адресации.

#### Теоретический материал

Адресация - это указание на данные находящиеся в определённой ячейке. Использование адресации облегчает расчёты в таблицах Excel примерно в 2 раза.

Относительная - это адресация, при которой формула читается <u>относительно теку-</u> щего положения ячейки.

Таблица 11

|   | А  | В  | С      |
|---|----|----|--------|
| 1 | 5  | 7  | =а1*в1 |
| 2 | 10 | 15 | =а2*в2 |

Например: =a1\*в1 – данную формулу, находящуюся в ячейке C1 (табл.11), MS Excel для «себя» читает следующим образом: содержимое ячейки, находящейся на два столбца слева в той же строке, перемножить с содержимым ячейки находящейся на один столбец слева в той же строке.

Если эту формулу скопировать из ячейки C1 в ячейку C2, то ее «понимание для ЭВМ» остается точно таким же. Т.е. она возьмет ячейку, находящуюся на 2 столбца слева (а это будет ячейка а2), и перемножит ее с ячейкой находящейся на 1 столбец слева (это будет ячейка в2). Формула в ячейке C2 примет вид =a2\*в2. Если эту формулу скопировать в ячейку C3, то она примет вид = a3\*в3

Абсолютная – это адресация, при которой идёт указание на конкретную ячейку, адрес которой не изменяется. \$ - признак абсолютной адресации. \$ - комбинация кнопок ( Shift + 4) в англ. языке. Знак \$ ставится в двух местах - и перед буквой столбца и перед номером строки.

Таблица 12

|   | А            | В         | С           | D     | E |
|---|--------------|-----------|-------------|-------|---|
| 1 | наименование | Цена у.е. | Цена рублей | Курс  |   |
| 2 | Балка-1      | 10        | =B2*\$D\$2  | 35.45 |   |
| 3 | Балка -24    | 15        | =B3*\$D\$2  |       |   |
| 4 | Балка-1/24   | 20        |             |       |   |

Как видно формула в ячейке C2 (табл.12) содержит два вида адресации: и относительную (B2), и абсолютную (\$D\$2).

При копировании формулы из ячейки C2 в ячейку C3 относительная адресация измениться с B2 на B3. Абсолютная адресация останется такой же D2, т.к. абсолютная адресация не изменяется, она <u>остается постоянной</u>. Формула примет вид = B3\*\$D\$2. Если эту формулу скопировать в ячейку C4, то она примет вид = B4\*\$D\$2.

Смешанная – адресация, при которой идёт изменение <u>только одного адреса</u>. Знак \$ ставится только в <u>одном месте</u>, или перед буквой столбца или перед номером строки.

При <u>копировании</u> формул: Относительная - адреса изменяются, относительно текущего положения ячейки, абсолютная - адрес не изменяется, смешанная - один адрес изменяется, другой нет.

# ХОД РАБОТЫ

- Создать таблицу (табл.13), заполнить ее данными.

Таблица 13

| – Сведения о среднемесячной заработной плате сотрудников отдела                               |                  |           |           |         |               |  |  |  |  |
|-----------------------------------------------------------------------------------------------|------------------|-----------|-----------|---------|---------------|--|--|--|--|
| <b><i><u></u></i></b> <u></u> <u></u> <u></u> <u></u> <u></u> <u></u> <u></u> <u></u> <u></u> | Полодиости       | Зарплата, | Премия, % | Премия, | <i>Um</i> 020 |  |  |  |  |
| ΨΝΟ                                                                                           | Должность        | руб.      | руб. 15%  | руб.    | VIMOZO        |  |  |  |  |
| 1. Пластун И.И.                                                                               | начальник отдела | 12000     | 75        |         |               |  |  |  |  |
| 2. Петровская О.В.                                                                            | гл. специалист   | 10000     | 50        |         |               |  |  |  |  |
| 3. Архипова Н.С.                                                                              | лаборант         | 8000      | 25        |         |               |  |  |  |  |
| 4. Яковлев Я.Я.                                                                               | программист      | 6000      | 0         |         |               |  |  |  |  |

 Отформатировать данные. При этом в первую строку листа внести название таблицы и разместить посредине с использованием команды «Объединить и поместить в центре».

- Средствами Excel рассчитать размер премии для каждого сотрудника (графа «Премия рассчитывается с использование <u>абсолютной адресации</u>, руб.»), а также сумму выплаты: а) по каждой строке; б) по столбцу «Итого». При этом воспользоваться средствами «автозаполнение ячеек» и «автосуммирование». Оформить таблицу с помощью команды «Автоформат». Оформить ярлычок листа и сетку листа красным цветом.
- Ввести данные (табл.14) согласно заданию на другой лист. Для этого создать новый лист с помощью команды «Добавить лист» созданной ранее панели инструментов

Таблица 14

| Аренда помещения                                                                | 1         |             |
|---------------------------------------------------------------------------------|-----------|-------------|
| Наименование расходов                                                           | Сумма, \$ | Сумма, руб. |
| Офис (комната 20 м <sup>2</sup> , прихожая со встроенной ме-<br>белью, санузел) | 300       |             |
| Номер телефона                                                                  | 50        |             |
| Охрана (сигнализация)                                                           | 60        |             |
| Кондиционер                                                                     | 30        |             |
| Ежедневная влажная уборка помещения                                             | 60        |             |
| Всего:                                                                          |           |             |

Средствами Excel рассчитать сумму аренды помещения (исходя из курса доллара 30 руб. за USD), курс доллара ввести в отдельную ячейку.

 При этом в формулах использовать абсолютную адресацию к ячейке во второй строке таблицы, куда предварительно поместить значение параметра, обозначающего текущий курс доллара. Отформатировать таблицу средствами команды «Автоформат». Произвести оформление листа желтым цветом.

- Ввести данные согласно заданию (табл.15) на новый лист лист. Для этого создать новый лист с помощью команды «Добавить лист» созданной ранее панели инструментов
- Средствами Excel рассчитать в рублях сумму скидки 5% (добавить ячейку скидка, произвести расчет используя абсолютную адресацию, нажав на ячейке со скидкой кнопку F4), всего у.е. (=стоимость\*количество). Для расчета «Всего, р.», сначала добавить ячейку с курсом у.е. (=всего, у.е/курс доллара). «Итого» - просуммировать все строки, аналогично посчитать итоговую скидку.

Таблица 15

| Смета на приобретение с             | оборудова | ния                       |                 |                |                |
|-------------------------------------|-----------|---------------------------|-----------------|----------------|----------------|
| Наименование статьи расхода         | Модель    | Стоимость за ед.,<br>у.е. | Кол- во,<br>шт. | Всего,<br>у.е. | Всего,<br>руб. |
| Компьютеры                          |           |                           |                 |                |                |
| Компьютер                           |           | 2950                      | 3               |                |                |
| Комплектующие и принад-<br>лежности |           |                           |                 |                |                |
| USB Flash Drive (14 Gb)             |           | 80                        | 3               |                |                |
| DVD-RW                              |           | 1                         | 50              |                |                |
| Программное обеспечение             |           |                           |                 |                |                |
| Microsoft Office                    |           | 750                       | 1               |                |                |
| Периферийный устройства             |           |                           |                 |                |                |
| Принтер лазерный                    |           | 3200                      | 2               |                |                |
| Сканер                              |           | 700                       | 1               |                |                |
| ИТОГО                               |           |                           |                 |                |                |
| Скидка                              |           |                           |                 |                |                |

#### Практическая работа №8 «Подведение промежуточных итогов в MS Excel»

Цель: Освоить средства подведения итогов в электронных таблицах

#### Теоретический материал

Удобным и быстрым способом обобщения и анализа данных в электронных таблицах является автоматическое подведение итогов.

Для этого данные следует организовать в виде списка или базы данных. Перед вычислением промежуточных итогов следует выполнить сортировку по тем столбцам, по которым будут подводиться итоги. Благодаря этому все записи с одинаковыми полями этих столбцов попадут в одну группу.

При подведении итогов Excel автоматически создает формулу, добавляет строки для записи промежуточных итогов и подставляет адреса ячеек с данными.

Общие и промежуточные итоги автоматически пересчитываются при изменении детальных данных.

При проведении промежуточных итогов автоматически можно вычислить:

- сумму
- количество значений
- количество чисел
- среднее и т.д.

Для автоматического подведения итогов необходимо:

- отсортировать список по столбцу, по которому будут подводиться итоги;
- выделить диапазон таблицы, по которому подводятся итоги;
- выполнить команду *Данные Итоги*;

#### - в диалоге *Промежуточные итоги*

- выбрать из списка тот *столбец*, по которому будут подводиться итоги (это должен быть тот столбец, по которому производилась сортировка);
- из списка Операции выбрать одну из перечисленных функций;

- в списке *Добавить итоги по:* отметить столбцы, по которым необходимо подвести итоги.

В результате применения команды при каждом изменении данных в целевом столбце будет вычисляться значение функции заданной в списке **Операция** и выводится строка с итогами.

Команду *Данные – Итоги* можно применять к одной таблице несколько раз, при этом ранее созданные итоги либо заменяются, либо дополняются новыми.

Общие и промежуточные итоги могут использоваться в расчетах и для построения диаграмм наряду с детальными данными.

# ХОД РАБОТЫ

Рассчитать смету за квартальный период. Создать итоговую таблицу ведомости квартальной сметы, провести расчет промежуточных итогов по подразделениям.

1. Открыть созданный ранее файл «Смета», скопировать содержимое листа на новый лист электронной книги. Присвоить этому листу название «Смета январь».

2. Изменить значение скидка – на 10%. Убедится в том, что был произведен перерасчет формул.

3. По данным таблицы «Смета на приобретения оборудования» построить гистограмму «Продажи оборудования за январь».

4. Скопировать содержимое листа «Смета январь» на 3 листа и назвать листы «Смета февраль», «Смета март», «Итоги квартал».

5. На листе «Итоги квартал» исправить название таблицы (табл.16) на «Смета на приобретение оборудования за квартал».

6. Отредактировать лист «Итоги за квартал» согласно образцу на рисунке. Для этого удалить в основной таблице колонки «Модель», «Стоимость за ед., у.е.», «Количество».

Таблица 16

| Смета на приобретение оборудова | ания за квартал |             |
|---------------------------------|-----------------|-------------|
| Наименование статьи расхода     | Всего, у.е.     | Всего, руб. |
| Компьютеры                      |                 |             |
| Компьютер                       | 8850            | 135,11      |
| Комплектующие и принадлежности  |                 |             |
| USB Flash Drive (14 Gb)         | 240             | 3,66        |
| DVD-RW                          | 50              | 0,76        |

| Программное обеспечение |       |        |
|-------------------------|-------|--------|
| Microsoft Office        | 750   | 11,45  |
| Периферийный устройства |       |        |
| Принтер лазерный        | 6400  | 97,71  |
| Сканер                  | 700   | 10,69  |
| ИТОГО                   | 16990 | 259,39 |
| Скидка                  | 849,5 | 12,97  |

7. Произвести расчет «Всего, у.е» и «Всего, руб», (данные по месяцам располагаются на разных листах электронной книги).

8. Для расчета промежуточных итогов выделить таблицу, выбрать команду «Промежуточные итоги» в меню «Данные» (рис.27).

9. Подведите промежуточные итоги, используя формулу суммирования, как показано на рисунке. Изучить полученную структуру и формулы подведения промежуточных итогов. Научиться сворачивать и разворачивать структуру до разных уровней кнопками «+» и «-».

| 1 | 2 3 |    | А                              | В           | С           | D | E                             | F            | G          | н      | 1 |
|---|-----|----|--------------------------------|-------------|-------------|---|-------------------------------|--------------|------------|--------|---|
|   |     | 1  | Смета на приобретение об       | орудовани   | я           |   |                               |              |            |        |   |
|   |     | 2  | Наименование статьи расхода    | Bcero, y.e. | Всего, руб. |   |                               |              |            | 2 7    |   |
| Γ | Γ·  | 3  | Компьютеры                     |             |             |   | Промежут                      | очные итоги  | 1 (        | 8      |   |
|   | -   | 4  | Компьютеры Итог                |             | 0           |   | При кажд                      | ом изменении | в:         |        |   |
|   | Γ·  | 5  | Компьютер                      | 26550       | 405,34      |   | Наименов                      | вание статьи | расхода    | -      |   |
|   | -   | 6  | Компьютер Итог                 |             | 405,34      |   | Операция                      | :            |            |        |   |
|   | Γ·  | 7  | Комплектующие и принадлежности | 0           |             |   | Сунна                         |              |            | -      |   |
|   | -   | 8  | Комплектующие и принадлежности | Итог        | 0           |   | Добавить                      | итоги по:    |            |        |   |
|   | F۰  | 9  | USB Flash Drive (14 Gb)        | 720         | 10,99       |   | Наиме                         | нование стат | ьи расхода | *      |   |
|   | -   | 10 | USB Flash Drive (14 Gb) Итог   |             | 10,99       |   | Bcero, y.e.                   |              |            |        |   |
|   | F۰  | 11 | DVD-RW                         | 150         |             |   | A DCEI 0, DYO.                |              |            |        |   |
|   | -   | 12 | DVD-RW Итог                    |             | 0           |   | -                             |              |            |        |   |
|   | F۰  | 13 | Программное обеспечение        | 0           | 0,00        |   | · · · · · ·                   |              |            | 1      |   |
|   | -   | 14 | Программное обеспечение Итог   |             | 0,00        |   | Заменить текущие итоги        |              |            |        |   |
|   | F۰  | 15 | Microsoft Office               | 2250        |             |   | Конец страницы между группами |              |            |        |   |
|   | -   | 16 | Microsoft Office Итог          |             | 0           |   | Ито <u>г</u> и под данными    |              |            |        |   |
|   | F۰  | 17 | Периферийный устройства        | 0           | 0,00        |   | Убрать в                      |              | к          | Отмена |   |
|   | -   | 18 | Периферийный устройства Итог   |             | 0,00        |   | Zopano                        |              |            | e meno |   |
|   | F۰  | 19 | Принтер лазерный               | 19200       |             |   |                               | _            | _          | _      |   |
|   | -   | 20 | Принтер лазерный Итог          |             | 0           |   |                               |              |            |        |   |
|   | F۰  | 21 | Сканер                         | 2100        | 32,06       |   |                               |              |            |        |   |
|   | -   | 22 | Сканер Итог                    |             | 32,06       |   |                               |              |            |        |   |
|   | F۰  | 23 | итого                          |             |             |   |                               |              |            |        |   |
|   | -   | 24 | ИТОГО Итог                     |             | 0,00        |   |                               |              |            |        |   |
|   | F۰  | 25 | Скидка                         |             |             |   |                               | р            | 07         |        |   |
|   | -   | 26 | Скидка Итог                    |             | 0,00        |   |                               | гис.         | 21         |        |   |
| - |     | 27 | Общий итог                     |             | 448,40      |   |                               |              |            |        |   |

# Практическая работа №9 «Поиск решения в MS Excel»

Цель: Получить навыки решения задач, используя «Поиск решений».

ХОД РАБОТЫ

# Решить систему линейных уравнений:

$$Z = \frac{8X_1 + 4X_2 + 3X_3}{4}$$

$$\begin{cases} X_1 \le 6 + X_2 \\ X_3 + X_2 \le 100 \\ \frac{X_2}{4} \ge 9 \end{cases}$$

 $X_1;X_2;X_3\geq 0$ 

Необходимо найти значение параметров X1,X2 и X3 так чтобы при этом значение Z (целевой функции) было максимальным.

Для решения поставленной задачи необходимо выполнить следующие действия:

- Выбрать меню «Файл», команда «Параметры» в появившемся диалоговом окне выбрать команду «Надстройки» (рис.28).
- В окне «Надстройки» поставить галочку напротив Поиск решения. После данной операции в меню «Данные» должна появиться команда «Поиск решения».
- Теперь необходимо линейное уравнение преобразовать в электронный вид, это делается следующим образом:

|    | Philymon |           | * 10. |       | mpm |    | ,,         | 110 | 1 (P1 |
|----|----------|-----------|-------|-------|-----|----|------------|-----|-------|
|    | A        |           | В     |       |     | С  | D          | E   | F     |
| 1  |          |           |       |       |     |    | <b>X</b> 1 | X2  | Х3    |
| 2  | Z        | =(8*D2+4* | E2-   | +3*F2 | )(4 |    | 1          | 1   | 1     |
| 3  |          |           |       |       |     |    |            |     |       |
| 4  |          |           |       |       |     |    |            |     |       |
| 5  | =D2      | =6+E2     |       |       |     |    |            |     |       |
| 6  | =F2+E2   | 2 100     |       |       |     |    |            |     |       |
| 7  | =F2/4    | 9         |       |       |     |    |            |     |       |
|    |          |           |       | X1    | X2  | Х3 |            |     |       |
| Z= | =        | 3,75      |       | 1     | 1   |    | t          |     |       |
|    |          |           |       |       |     |    |            |     |       |
|    |          |           |       |       |     |    |            |     |       |
|    | 1        | 7         |       |       |     |    |            |     |       |
|    | 2        | 100       |       |       |     |    |            | Pı  | ac.29 |
|    | 0,25     | 9         |       |       |     |    |            |     |       |

- Формулы: Результат значения Z при X1;X2;X3=1 (рис.29)

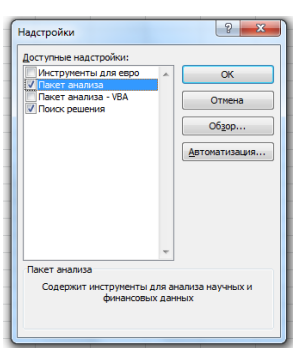

Рис.28

- Выбрать меню «Данные» кнопка «Поиск решения», в окне»Поиска решения» поле «Целевая ячейка» укажите \$В\$2 в поле «Изменяя ячейки» нужно ввести \$D\$2:\$F\$2 – это значения изменяемых параметров X1,X2,X3. Нажать кнопку «Добавить»
- В окне «Добавление ограничения» в поле «Ссылка на ячейку» нужно указать \$А\$5;
   «Ограничение» \$B\$5 и знак равенства выберите меньше либо равно <=. нажать кнопку «Добавить».

# Ограничение№1 (рис.30)

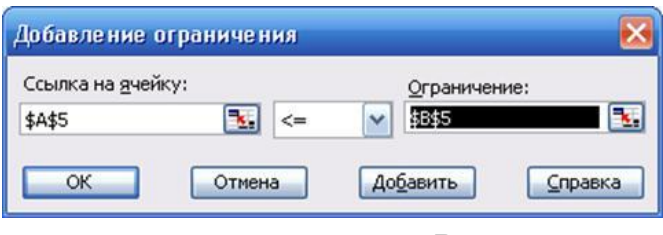

Рис.30

# Ограничение№2 (рис.31)

| Ссылка на <u>я</u> че | йку:        | Ограничение: |          |
|-----------------------|-------------|--------------|----------|
| \$A\$6                | <b>*</b> <= | ▼ \$8\$6     | <u>.</u> |

Рис.31

# Ограничение№3 (рис.32)

| Ссылка на <u>я</u> чей | iky:     | Ограничение: |  |
|------------------------|----------|--------------|--|
| \$A\$7                 | <b>3</b> | ✓ \$8\$7     |  |

Рис.32

# Ограничение№4 (рис.33)

| Ссылка на <u>я</u> чейку: |              | <u>О</u> граничен | ие: |
|---------------------------|--------------|-------------------|-----|
| \$D\$2:\$F\$2             | <b>1</b> .>= | <b>v</b> 0        |     |
|                           |              |                   |     |

Рис.33

После ввода последнего ограничения нажать ОК.

После ввода всех параметров указанных выше необходимо нажать кнопку «Выполнить» и «Сохранить найденное решение'', Нажать «ОК».

Конечный результат выполнения поиска решения (рис.34)

|     |        | X1  | X2  | Х3 |
|-----|--------|-----|-----|----|
| Ζ=  | 312,00 | 106 | 100 | 0  |
|     |        |     |     |    |
|     |        |     |     |    |
| 106 | 106    |     |     |    |
| 100 | 100    |     |     |    |
| 25  | 9      |     |     |    |

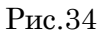

# Список литературы

- 1. Михеева, Е.В. Практикум по информационным технологиям в профессиональной деятельности [Текст]: учебное пособие для СПО/ Е.В. Михеева.- 15-е изд.. стер. Москва: Академия, 2015. -256 с.
- Гагарина, Л. Г. Информационные технологии: Учебное пособие / Л.Г. Гагарина, Я.О. Теплова, Е.Л. Румянцева и др.; Под ред. Л.Г. Гагариной - М.: ИД ФОРУМ: НИЦ ИНФРА-М, 2015. - 320 с., http://znanium.com/bookread2.php?book=471464.